# Hourly / Student Worker Timesheet Entry – Detail Guide

### Hourly / Student Employees

- Not eligible for: paid sick, vacation, or holiday
- Student employees use Gemini, NOT Orion, for work related information, such as timesheet, direct deposit, W2 consent and home address
- Make sure your home address on Gemini is up to date. Information on Orion does NOT update on Gemini.

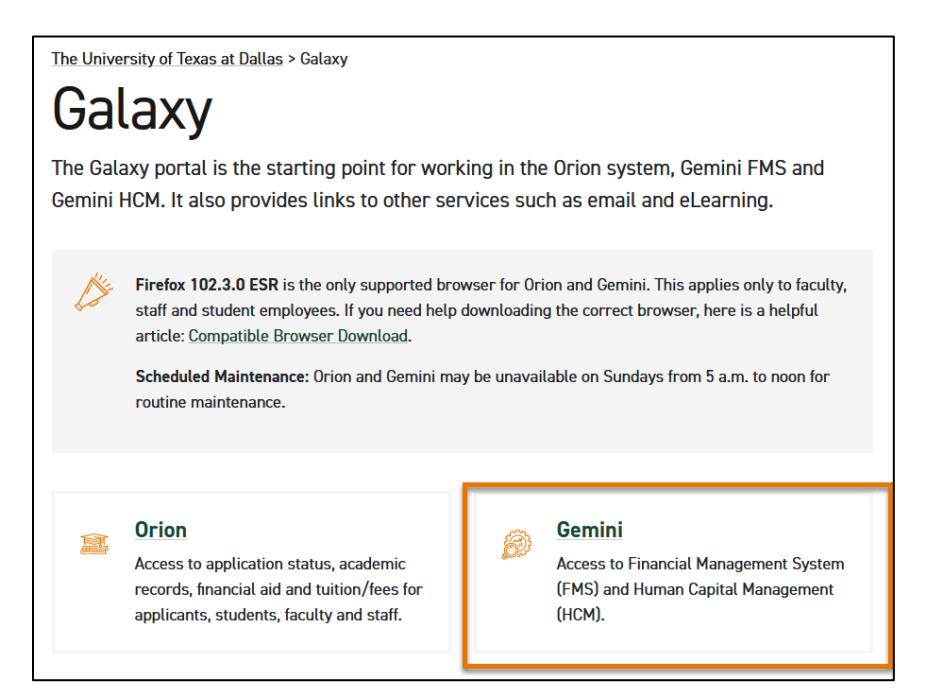

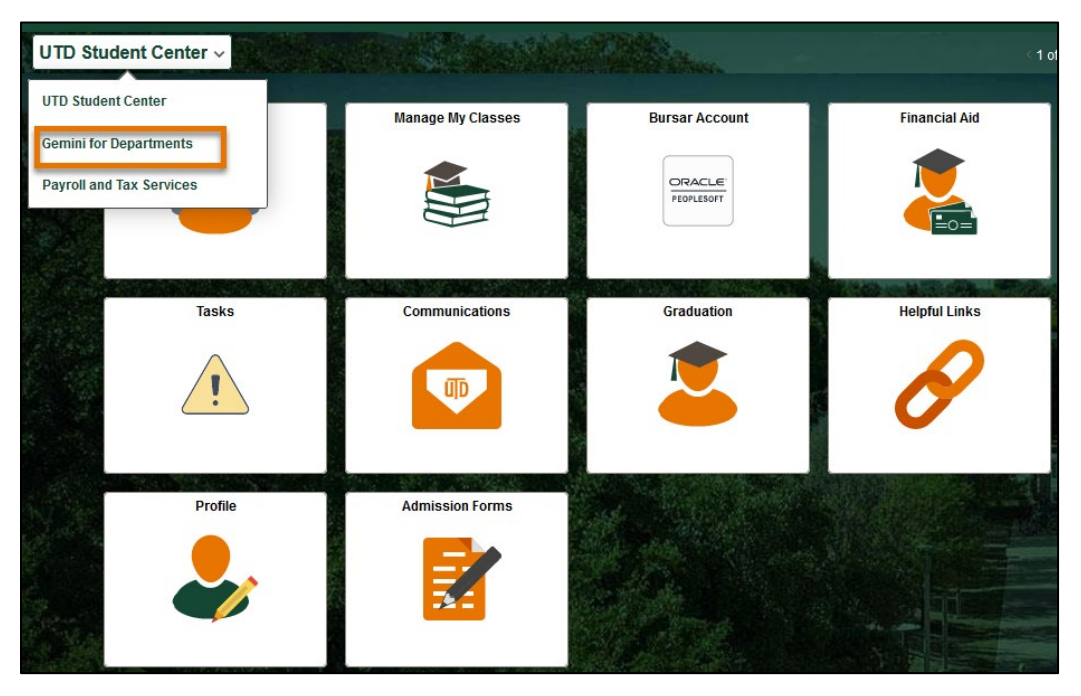

# Monthly Paid:

- No timesheet required, not eligible for overtime
  - Teaching Assistant
  - Teaching Associate
  - Research Assistant
  - Graduate Assistant

## Semi-monthly Paid:

- Submit your timesheet, eligible for overtime compensation if worked more than 40 hours in a week
  - Temporary employees
    - Work Schedule
      - less than 4.5 months for up to 40 hours/ week, OR
      - Greater than 4.5 months at 19.5 hours/ week or less for up to 1 year
    - Extension of Term
      - If you work a regular schedule for more than 4.5 months at more than 19.5 hours/ week for up to 1 year.
      - Extension of term must be approved by HR to become a monthly salaried employee for benefits.
  - Student workers
    - Work schedule
      - Work 20 hours/week or less in spring and fall semesters, summer hours may be different

#### **Overtime vs. Over Standard Time**

- If an hourly employee works over standard weekly time (for example, 20 hours/week), you will be paid at regular rate
- If an hourly employee works overtime with approval (>40 hours/week), overtime rate will be applied

| Example: A part-time employee, standard weekly hours are 20 hours / week |               |                          |                         |  |  |  |  |
|--------------------------------------------------------------------------|---------------|--------------------------|-------------------------|--|--|--|--|
| Standard Hours                                                           | 20 hours      | Regular Rate             | \$10.00                 |  |  |  |  |
| Over standard hours                                                      | 20 – 40 hours | Over Standard Hours Rate | \$10.00                 |  |  |  |  |
| Overtime Hours                                                           | > 40 hours    | Overtime Rate            | \$10.00 * 1.5 = \$15.00 |  |  |  |  |

| Example: A part-time employee worked 43 hours |       |         |          |  |  |  |  |
|-----------------------------------------------|-------|---------|----------|--|--|--|--|
| 43 work hours / week                          | Hours | Rate    | Total    |  |  |  |  |
| Regular Hours                                 | 40    | \$10.00 | \$400.00 |  |  |  |  |
| Overtime Hours                                | 3     | \$15.00 | \$45.00  |  |  |  |  |
|                                               |       |         | \$445.00 |  |  |  |  |

# Report Time

Gemini for Department> Time tile

| Time |  |
|------|--|
|      |  |
|      |  |
|      |  |

Department will assign whether to Punch In / Out on Web Clock or Self-Service Time Entry

| Punch In/Out on Web Clock                                                                                                    | Self Service Time Entry                                                                                                    |  |  |  |  |  |
|----------------------------------------------------------------------------------------------------|----------------------------------------------------------------------------------------------------|--|--|--|--|--|
| Imme     × +       ← → C û     ○ ▲ ≅ https://dahr-uat.utshare.utsystem.edu/psc/DAHRUAT/EMPLOYEE/HRMS/c/       < Gemini for Departments     Time | Control Al Control                                                                                                    |  |  |  |  |  |
| *Select a Job Work Study Student Assistant_ACTIV Enter Time 03/16/21 - 03/31/21 Reported 0.80 13:50 PM                                          | Natch 5, 2023 - Match 11, 2023       Reported 0.00       View Legend       Day Summary       IN       OUT       Comments                                                                                                    |  |  |  |  |  |
| Last action: Out, 01:04 PM 03/16/21                                                                                                    | Mar Reported 0.00<br>Monday<br>Mar Reported 0.00<br>07 Tuesday                                                                                                    |  |  |  |  |  |
|                                                                                                    | Mar         Reported 0.00         Image: Constraint of the second second |  |  |  |  |  |

# Web Clock User

Reported Time Tile

- A. Click "IN" to clock in, and "OUT" to clock out
- B. Click the "..." menu for more actions
- C. Use the "Enter Time" tile to view previously reported time

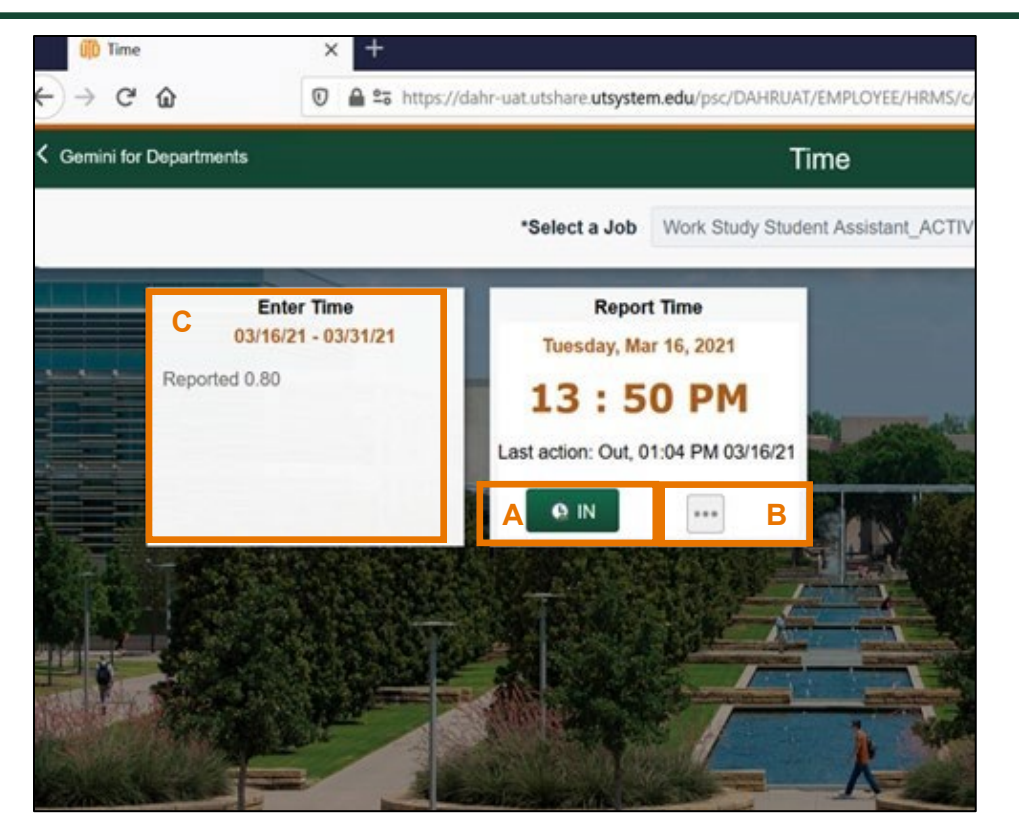

# Enter Time Tile

| ←∣⊙ <          | <u>ې</u>                |                       | Q Search in G | emini HCM Menu |  |  |          | Û      | : @      |  |  |
|----------------|-------------------------|-----------------------|---------------|----------------|--|--|----------|--------|----------|--|--|
| Enter Time     |                         |                       |               |                |  |  |          |        |          |  |  |
| *Job Title Stu | udAsst - Management 🗸   | ]                     |               |                |  |  |          |        |          |  |  |
| Reported       | July 7, 2019            | July 13, 2019         |               |                |  |  | *View By | Weekly | <b>_</b> |  |  |
| View Legen     | View Legend             |                       |               |                |  |  |          |        |          |  |  |
| Reported time  | on or before 06/30/2021 | is for a prior period |               |                |  |  |          |        |          |  |  |
| Day            | / Summary               | IN                    | OUT           | Comments       |  |  |          |        |          |  |  |
| 07             | Sunday                  |                       |               |                |  |  |          |        |          |  |  |
| Jul Repor      | rted 0.00               | 9                     |               | $\bigcirc$     |  |  |          |        |          |  |  |
| 08             | Monday                  |                       |               |                |  |  |          |        |          |  |  |
| Jul Repor      | rted 6.25               | ○ 10:07AM             | 4:23PM        |                |  |  |          |        |          |  |  |
| 09             | Tuesday                 |                       |               |                |  |  |          |        |          |  |  |
| Jul Repor      | rted 6.26               | ○ 10:06AM             | 4:22PM        | 0              |  |  |          |        | 1        |  |  |
| 10             | Wednesday               |                       |               |                |  |  |          |        |          |  |  |
| Jul Repor      | rted 0.00               | 9                     |               | $\bigcirc$     |  |  |          |        |          |  |  |
| 11             | Thursday                |                       |               |                |  |  |          |        | ~        |  |  |

- A. Use View By drop-down to view your reported time by Weekly or Period (semi-monthly)
- B. Use arrow to navigate forward and back or click calendar icon to select a week
- C. Use Comments button to leave comments

# Self-Service Time Entry User

#### Enter Time Tile

| I | Enter Time                        |                     |          |                         |
|---|-----------------------------------|---------------------|----------|-------------------------|
|   | *Job Title StudAsst - Management  | ~                   |          |                         |
| A | 🛗 < > March 5, 202                | 23 - March 11, 2023 |          | B ∗View By Weekly ∽     |
|   | Reported 0.00<br>View Legend      |                     |          | F Save for Later Submit |
|   | Day Summary                       | IN OUT              | Comments |                         |
|   | 06 Monday<br>Mar Reported 0.00    | S C 8:00AM 12:00PM  | ◦ + −    |                         |
|   | 07 Tuesday<br>Mar Reported 0.00   | ☑ 11:00PM           | ◦ + −    |                         |
|   | 08 Wednesday<br>Mar Reported 0.00 | ☑ 3:00AM            |          |                         |
|   |                                   | 11:00PM             | ○ D + -  |                         |
|   | 09 Thursday<br>Mar Reported 0.00  | ○ 3:00AM            | E • + -  |                         |

- A. Use arrows to navigate forward and back, or calendar icon to select a week
- B. Change "View By" to Weekly or Period (semi-monthly)
- C. Enter your time in/out in format: 8:15AM, 12:03PM
- D. Use "+" to add more than 1 shift, if needed, or use "-" to remove shift
- E. Add comments if needed
- F. Enter your timesheet daily and submit time weekly. Deadline for employees to **submit** (not just saved) time to receive payments: 1st and 16th of the month

# Switch Timesheet

If you have multiple jobs, click Select Another Job to switch to another timesheet

| Student A<br>Select Ar               | ssistant<br>nother Job    |               |              |                    |              |     |              |               |             |
|--------------------------------------|---------------------------|---------------|--------------|--------------------|--------------|-----|--------------|---------------|-------------|
| November 26, 2023 - December 2, 2023 |                           |               |              |                    |              |     |              |               |             |
| Repo                                 | orted 0.00 Hours          |               |              |                    |              |     |              |               |             |
| View                                 | / Legend                  |               |              |                    |              |     |              |               |             |
|                                      |                           |               |              |                    |              |     |              |               |             |
|                                      | Day                       | Summary       |              | IN                 |              | OUT | Time Details | Comments      |             |
| 26                                   |                           | Sunday        |              |                    |              |     |              |               |             |
| Nov                                  | Reported 0.00             |               |              | ⊘                  |              |     |              |               | + -         |
| 27                                   |                           | Monday        |              |                    |              |     |              |               |             |
| Nov                                  | Reported 0.00             |               |              | ⊘                  |              |     |              |               | + -         |
| 28                                   |                           | Tuesday       |              |                    |              |     |              |               |             |
| 2 1                                  | a                         |               |              | 0                  |              |     |              |               |             |
| <b>←</b>   (                         | 5 V                       |               |              |                    | SM Menu      |     |              | Ĺ             | י ָּשָׁ נ   |
| Enter 1                              | Time                      |               |              |                    |              |     |              |               |             |
| Classified<br>Select Ar              | f Temporary<br>nother Job |               |              |                    |              |     |              |               |             |
| <                                    | December 10,              | 2023 - Decemt | ber 16, 2023 | Change J           | ob Selection |     |              | "View I       | By Weekly ~ |
| View                                 | v Legend                  |               |              | Classified Tempora | ŋ            |     |              | Save for Late | Submit      |
|                                      |                           |               |              | Classified Tempora | ry           |     |              |               |             |
|                                      | Day Summary               |               | IN o         | Classified Tempora | ry.          |     |              |               |             |
| 10<br>Dec                            | Sunday<br>Reported 0.00   | ⊚ [           |              |                    | P            | +-  |              |               | Î           |
| 11<br>Dec                            | Monday<br>Reported 0.00   | ⊚ [           |              |                    | P            | + - |              |               |             |
| 12                                   | Tuesday                   | 0             |              |                    | p            |     |              |               | ×           |

# **Check Time Status**

Click View Legend to show status of time submitted. Make sure your time has been submitted (reported) and approved before the deadline.

# Hourly / Student Worker Timesheet Entry – Detail Guide

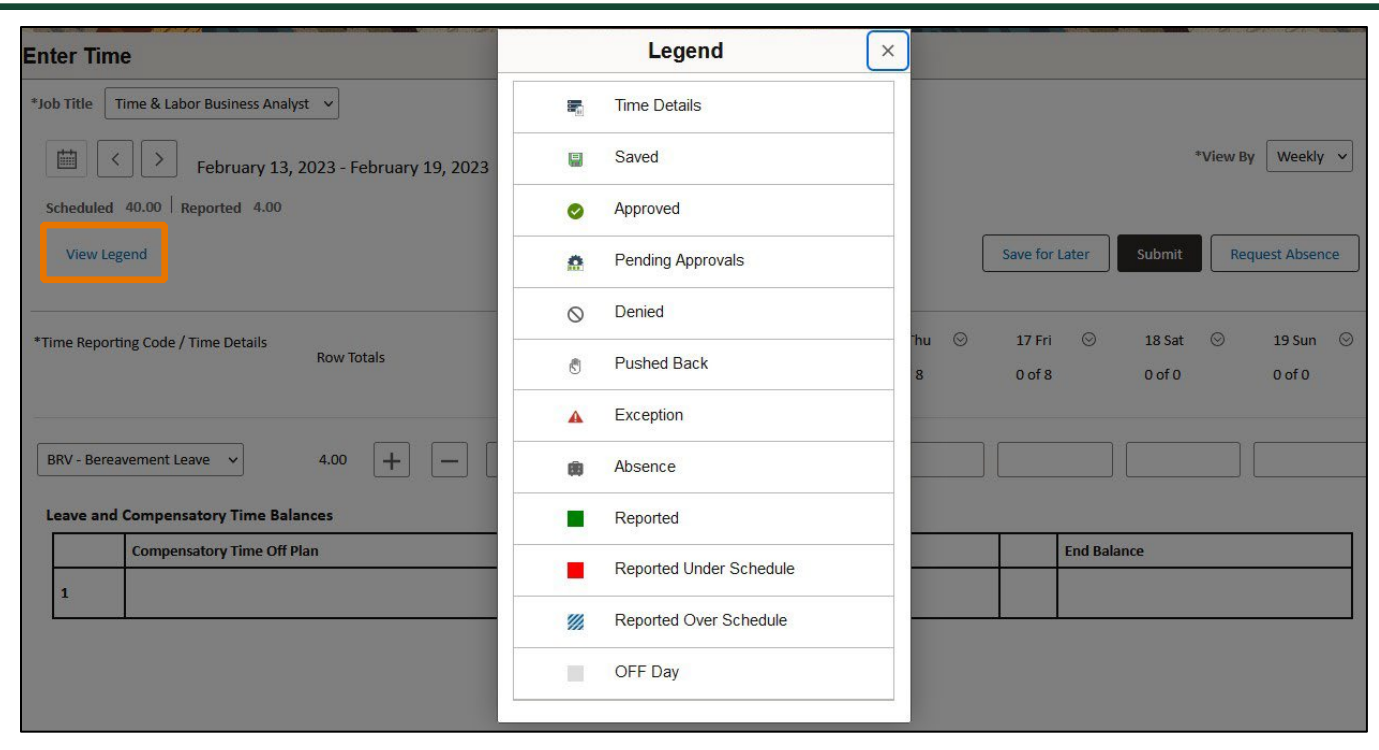